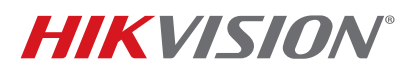

| Title:           | TB Access Control Firmware Upgrade 110518NA | Version: | v2.0.4 | Date: | 110518 |
|------------------|---------------------------------------------|----------|--------|-------|--------|
| Product:         | DS-2CD260X-G                                | Build:   | 181027 | Page: | 1 of 8 |
| Action Required: | None, Information Only                      |          |        |       |        |

## Summary

At times, upgrading the firmware on the DS-K260X can cause the unit to become inoperable, due to the hardware rejecting the firmware. In order to safely upgrade the access control panel's firmware and avoid the panel becoming unusable, the firmware upgrade must be done gradually, and most importantly, it cannot be done via the iVMS-4200. After the firmware is upgraded to **v2.0.4 build 181027**, regular firmware upgrade procedures can be performed when new firmware becomes available.

## Firmware Upgrade Procedure

1. To begin the firmware upgrade procedure, first download the necessary firmware and software from the links below:

Firmware (includes interim and final versions): <u>https://www.dropbox.com/s/evxlo13eue5yncz/v2.0.4\_and%20Interim\_firmware.zip?dl=0</u>

## Software: http://oversea-download.hikvision.com/Uploadfile/Soft/SDK/EN-HCNetSDK(Windows32)V5.3.5.25 build20180305.rar

2. After downloading the software and firmware, unzip them and place them on the desktop for convenience (Figure 1).

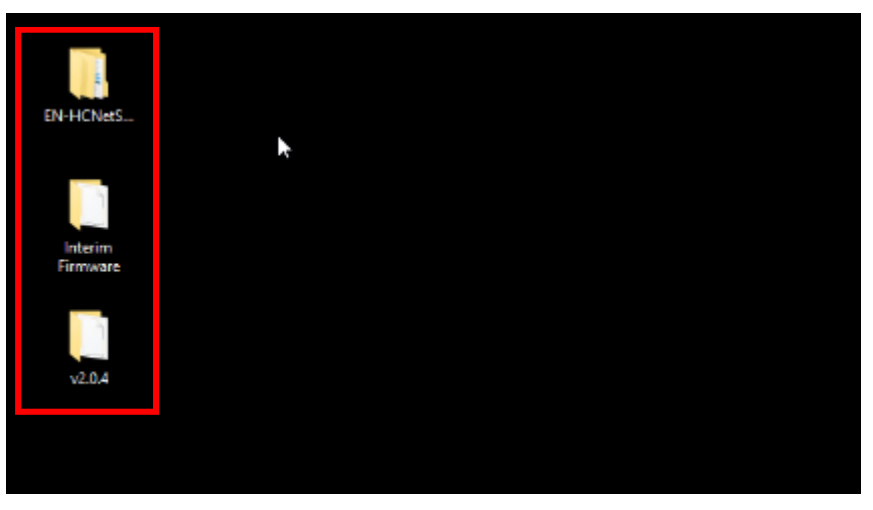

Figure 1, Unzipped Firmware and Software Files

3. Connect the access control panel to the network, and connect the computer to the same LAN. Make sure the computer is in the same IP range as the access control panel.

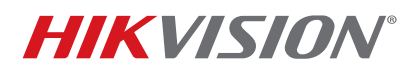

| Title:           | TB Access Control Firmware Upgrade 110518NA | Version: | v2.0.4 | Date: | 110518 |
|------------------|---------------------------------------------|----------|--------|-------|--------|
| Product:         | DS-2CD260X-G                                | Build:   | 181027 | Page: | 2 of 8 |
| Action Required: | None, Information Only                      |          |        |       |        |

4. Launch the software by going into the software folder **EN-HCN...→lib** and double-clicking **ClientDemoEN.exe** (Figure 2).

| File Home Share View                            |                                                |                                       |                                   | - 0                                                     | ×<br>^ 0 |
|-------------------------------------------------|------------------------------------------------|---------------------------------------|-----------------------------------|---------------------------------------------------------|----------|
| Rin to Quick:<br>access Copy Paste<br>Clipboard | hath<br>hortout to * Delete Rename<br>Organize | New folder                            | Properties<br>Properties<br>Open  | Select all<br>Select none<br>Invert selection<br>Select |          |
| ← → ~ ↑ 🔄 > EN-HCNetSI                          | 0K(Windows32)V5.3.5.25_build20180305 > lii     | b >                                   | v Č Search li                     | ь                                                       | P        |
| A Quick access                                  | Name ^                                         | Date modified<br>3/21/2018 &03 PM     | Type<br>File folder               | Size                                                    | ^        |
| 📕 Armen.Barseghyan 🛛 🖈                          | HCNetSDKCom<br>AudioBender dll                 | 3/21/2018 8:03 PM<br>3/5/2018 3:30 PM | File folder<br>Application extens | 144 KB                                                  |          |
| 👆 Downloads 🛛 🖈                                 | ClientDemoEn. Ne                               | 3/21/2018 8:08 PM                     | Application                       | 10,001 KB                                               |          |
| 🗄 Documents 🛛 🖈                                 | D3DCompiler_43.dll                             | 3/5/2018 3:30 PM                      | Application extens                | 2,057 KB                                                |          |
| 📰 Pictures 🦪 🖈                                  | D3DX9_43.dll                                   | 3/5/2018 3:30 PM                      | Application extens                | 1,952 KB                                                |          |
| 🛃 Videos 🛛 🖈                                    | DemoLocalCfg.json                              | 10/31/2018 2:06 PM                    | JSON File                         | 0 KB                                                    |          |
| ClientDemo                                      | DeviceCfg.json                                 | 10/31/2018 2:07 PM                    | JSON File                         | 1 KB                                                    |          |
| Internal Security and Demo                      | EagleEyeRender.dll                             | 3/5/2018 3:30 PM                      | Application extens                | 401 KB                                                  |          |
| Old Preduct Guides                              | gdiplus.dll                                    | 3/5/2018 3:30 PM                      | Application extens                | 1,607 KB                                                |          |
|                                                 | 88 GdiPlus.lib                                 | 3/5/2018 3:30 PM                      | Object File Library               | 196 KB                                                  |          |
| Password Reset                                  | HCCore.dll                                     | 3/5/2018 3:37 PM                      | Application extens                | 1,173 KB                                                |          |
| ConeDrive                                       | IIII HCCore.lib                                | 3/5/2018 3:37 PM                      | Object File Library               | 193 KB                                                  |          |
|                                                 | HCNetSDK.dll                                   | 3/5/2018 3:39 PM                      | Application extens                | 657 KB                                                  |          |
| This PC                                         | IIII HCNetSDK.lib                              | 3/5/2018 3:39 PM                      | Object File Library               | 219 KB                                                  |          |
| 3D Objects                                      | HWDecode.dll                                   | 3/5/2018 3:30 PM                      | Application extens                | 1,294 KB                                                |          |
| Desktop                                         | LocalSensorAdd.dat                             | 10/31/2018 2:06 PM                    | DAT File                          | 0 KB                                                    |          |
| Documents                                       | LocalXml.zip                                   | 3/5/2018 3:30 PM                      | Compressed (zipp                  | 1,283 KB                                                |          |
| Downloads                                       | MP_Render.dll                                  | 3/5/2018 3:30 PM                      | Application extens                | 347 KB                                                  |          |
| h Music                                         | MP_VIE.dll                                     | 3/5/2018 3:30 PM                      | Application extens                | 3,321 KB                                                |          |
| E Picture V                                     | PlayCtrLdll                                    | 3/5/2018 3:30 PM                      | Application extens                | 3,331 KB                                                | ~        |
| 24 items                                        | Sta Discout De                                 | 27572010 2.20 BM                      | Philart Elle Library              | 00 00                                                   | 100      |

Figure 2, ClientDemoEN.exe File

5. This software looks nothing like iVMS-4200, but it is not compicated to use. Figure 3 shows the general view of the software:

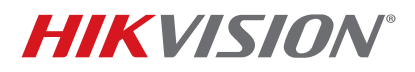

| Title:           | TB Access Control Firmware Upgrade 110518NA | Version: | v2.0.4 | Date: | 110518 |
|------------------|---------------------------------------------|----------|--------|-------|--------|
| Product:         | DS-2CD260X-G                                | Build:   | 181027 | Page: | 3 of 8 |
| Action Required: | None, Information Only                      |          |        |       |        |

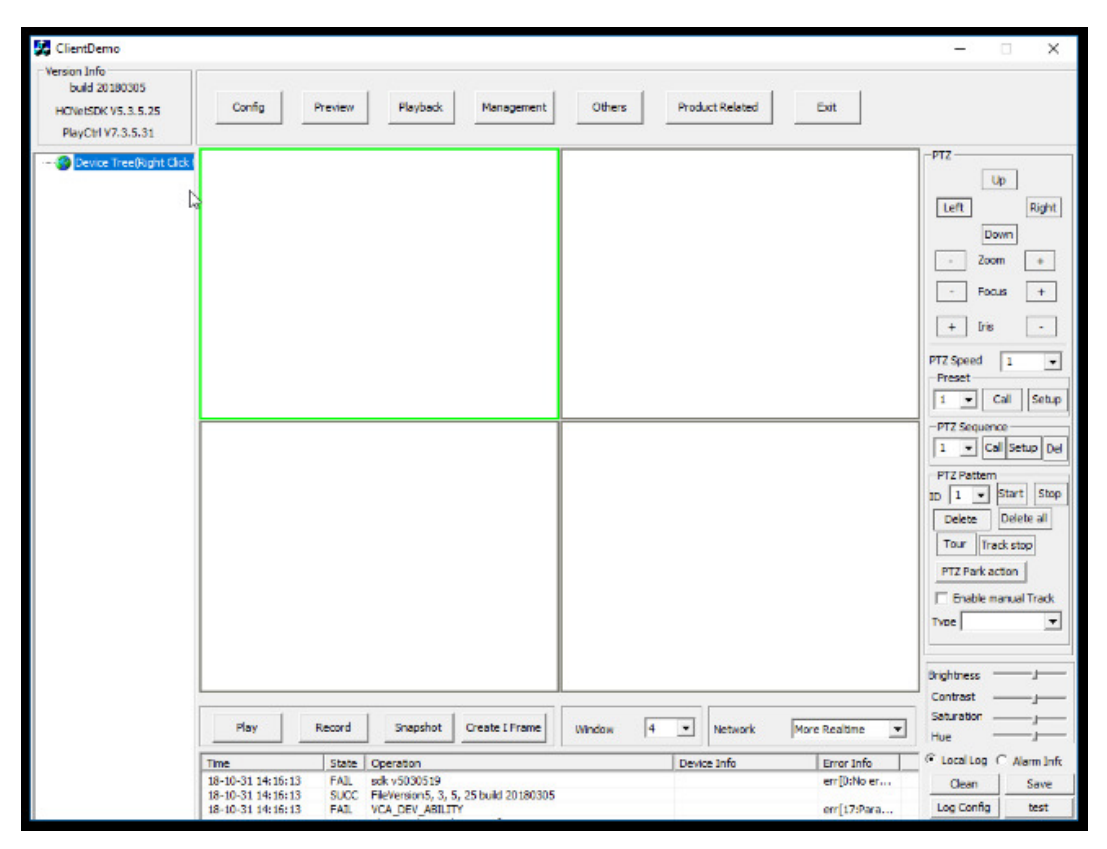

Figure 3, ClientDemo Software

- 6. Add the access control panel to the software by right-clicking **Device Tree** on he top-left corner, and the **Add Device** window will appear (no need to double-click or double-right-click; a single right-click will bring up the window). Figure 4 shows the **Add Device** window with the information already entered in the appropriate fields.
- 7. Just like in the iVMS-4200, enter a title (nickname), the IP address, the port (8000 by default), and the username and password.
- 8. Click Add to add the device to the Device Tree (Figure 5).

## **TECHNICAL BULLETIN**

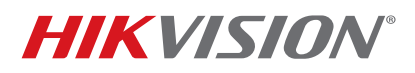

| Title:           | TB Access Control Firmware Upgrade 110518NA | Version: | v2.0.4 | Date: | 110518 |
|------------------|---------------------------------------------|----------|--------|-------|--------|
| Product:         | DS-2CD260X-G                                | Build:   | 181027 | Page: | 4 of 8 |
| Action Required: | None, Information Only                      |          |        |       |        |

| 🛃 ClientDemo                                                                  |                                                                                                    | - 🗆 X                                                                                                    |
|-------------------------------------------------------------------------------|----------------------------------------------------------------------------------------------------|----------------------------------------------------------------------------------------------------|
| Version Info     build 20180305     HCNetSDK V5.3.5.25     PlayCtrl V7.3.5.31 | Add Device                                                                                                    | Exit                                                                                                    |
| - Oeuce Tree(Right Clock 1                                                    | Local Node Test Device Address 10.176.222.199 Port 8000 Username admin Password exceeded Get IP of Device on DDNS Get IP DDNS Address exceeded DDNS Address exceeded DDNS Address E0120110525CCRR403594603 Device Senal Number E0120110525CCRR403594603 Device Name/Mas (Pherver use device name ,NDDNS @ Use NC Account: C Use Developer Account Use NA cocount Get IP of Device on HCDONS @ Use NC Account: C Use Developer Account Use NA cocount AppKey AppSecret Confirm Name Senal Domain IP Address Port | PTZ Preset<br>Delete al<br>Tow frack stop<br>PTZ Park action<br>PTZ Park action<br>PTZ PARK action<br>PTZ PARK action<br>PTZ PTZ PTZ PARK action<br>PTZ PARK action<br>PTZ PARK a |
| Play                                                                          | Proxy server no use proxy                                                                                                    | e Realtime  Hue                                                                                                    |
| Time<br>18-10-31 1-<br>18-10-31 1                                             | State         Operation         Device Info           415:23         FAIL         Get Area List         415:13         FAIL         ski v5030519           415:13         FAIL         State Company         State Company         State Company         State Company                                                                                                    | Error Info A CLocal Log C Alarm Inft<br>err [0:No er<br>err [0:No er                                                                                                    |

Figure 4, Add Device

| 🛃 ClientDemo                                                               |                         |
|----------------------------------------------------------------------------|-------------------------|
| Version Info<br>build 20180305<br>HCNetSDK V5.3.5.25<br>PlayCtrl V7.3.5.31 | Config Preview Playback |
| E- O Device Tree(Right Click  <br>- I Test                                 |                         |
|                                                                            |                         |
|                                                                            |                         |
|                                                                            |                         |

Figure 5, Device Tree

9. Select the device, then click **Management**, and click **Upgrade** (Figure 6).

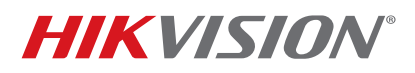

| Title:           | TB Access Control Firmware Upgrade 110518NA | Version: | v2.0.4 | Date: | 110518 |
|------------------|---------------------------------------------|----------|--------|-------|--------|
| Product:         | DS-2CD260X-G                                | Build:   | 181027 | Page: | 5 of 8 |
| Action Required: | None, Information Only                      |          |        |       |        |

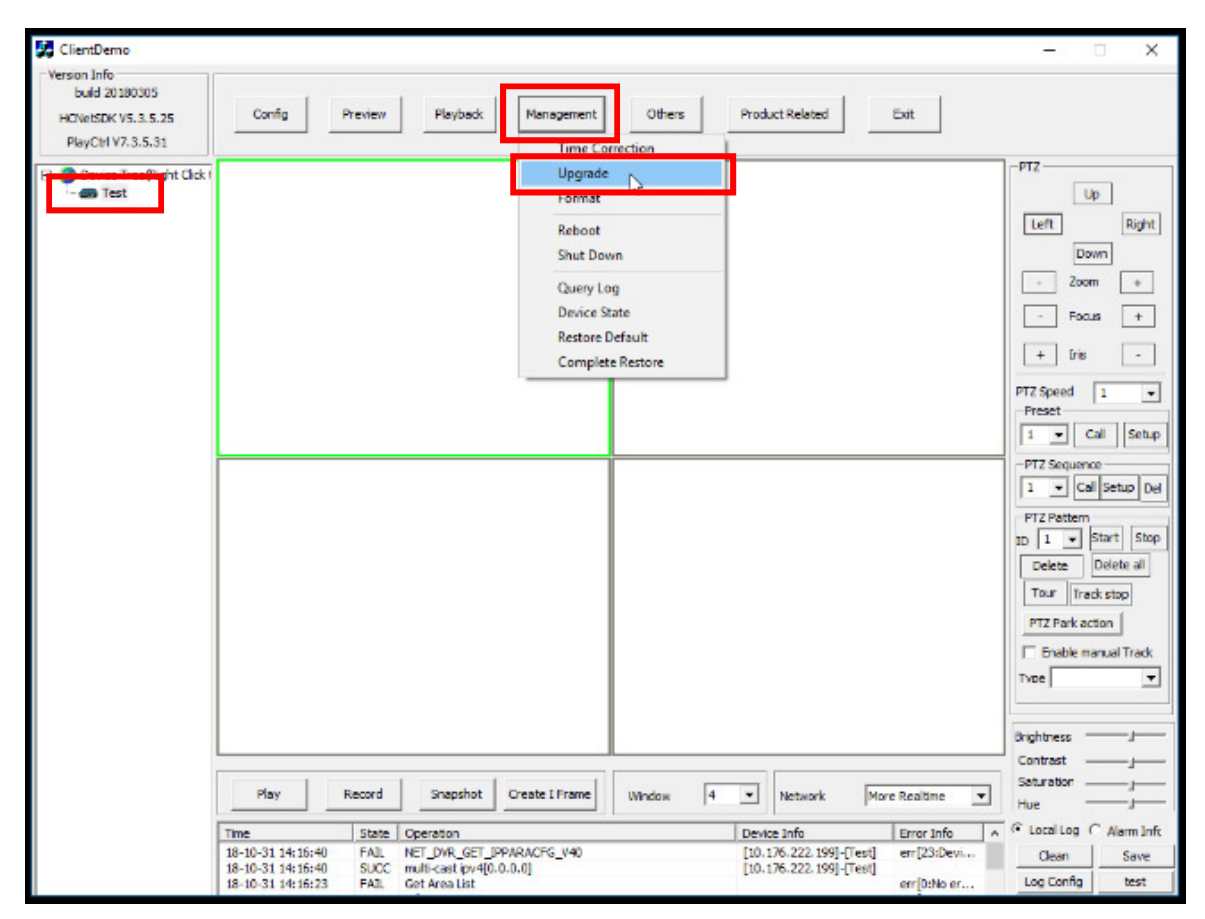

Figure 6, Upgrade

- 10. When the upgrade window pops up, change the "Upgrade Type" to **ACS**, otherwise the upgrade will not go through, and the software will return an error message.
- 11. After changing the upgrade type to ACS, click Browse, and select the interim firmware from the interim firmware folder. Make sure to select the file called DS-K260X\_T1\_Net.bin, and NOT the Interim Firmware folder.
- 12. Press **Update** to begin the firmware upgrade (Figure 7). The upgrade will take a few seconds to complete, and a message will appear stating that the upgrade is complete.
- 13. After the upgrade is complete, click **Exit** (Figure 8).

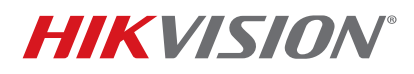

| Title:           | TB Access Control Firmware Upgrade 110518NA | Version: | v2.0.4 | Date: | 110518 |
|------------------|---------------------------------------------|----------|--------|-------|--------|
| Product:         | DS-2CD260X-G                                | Build:   | 181027 | Page: | 6 of 8 |
| Action Required: | None, Information Only                      |          |        |       |        |

|                                                    |                                                                         | 7                                                                           |                                                                                     |                              | -           |   |
|----------------------------------------------------|-------------------------------------------------------------------------|-----------------------------------------------------------------------------|-------------------------------------------------------------------------------------|------------------------------|-------------|---|
| Network                                            | LAN 💌                                                                   | Setup Network                                                               | upgrade type                                                                        | ACS                          | <b>-</b>    |   |
|                                                    | Acs                                                                     | No. 0                                                                       | Aux dev                                                                             | Keyboard                     | <b>▼</b>    |   |
| Firmware                                           | C:\Users\Arr                                                            | men.Barseghyan\De                                                           | sktop\Interim Firmv                                                                 | are' Brow                    | se          |   |
| F                                                  | uzzyUpgrade                                                             |                                                                             | Get upgrade info                                                                    | »                            |             |   |
|                                                    |                                                                         |                                                                             |                                                                                     |                              |             |   |
|                                                    |                                                                         |                                                                             |                                                                                     |                              |             |   |
|                                                    |                                                                         | 1                                                                           | <b>5.4</b>                                                                          | 1                            |             |   |
|                                                    | Update                                                                  |                                                                             | Exit                                                                                |                              |             |   |
|                                                    |                                                                         |                                                                             |                                                                                     |                              |             |   |
|                                                    |                                                                         |                                                                             |                                                                                     |                              |             |   |
|                                                    |                                                                         |                                                                             |                                                                                     |                              |             |   |
|                                                    |                                                                         | Fig                                                                         | ure 7, Update                                                                       | 9                            |             |   |
|                                                    |                                                                         | Fiç                                                                         | gure 7, Update                                                                      | )                            |             |   |
| note Upd                                           | əte                                                                     | Fig                                                                         | gure 7, Update                                                                      | )                            |             | > |
| mote Upd                                           | ate                                                                     | Fig<br>Setup Network                                                        | gure 7, Update                                                                      | ACS                          | 7           | > |
| mote Upd<br>Network                                | ate                                                                     | Fig<br>Setup Network                                                        | gure 7, Update                                                                      | ACS •                        | •           | > |
| mote Upd<br>Network                                | ate<br>LAN ▼<br>Acs I<br>C:\Users\Arm                                   | Fig<br>Setup Network<br>No. 0<br>Ien.Barseghyan \Desi                       | gure 7, Update<br>I<br>upgrade type<br>Aux dev<br>ktop\Interim Firmw                | ACS<br>Keyboard              | -<br>-<br>- | > |
| note Upd<br>Vetwork<br>irmware                     | ate<br>LAN ▼<br>Acs I<br>C:\Users\Arm<br>uzzyUpgrade                    | Fig<br>Setup Network<br>No. 0<br>Ien.Barseghyan \Desi                       | gure 7, Update<br>upgrade type<br>Aux dev<br>ktop\Interim Firmw<br>Get upgrade info | ACS<br>Keyboard<br>are Brows | e           | > |
| mote Upd<br>Vetwork<br>irmware<br>Fi<br>Status:upg | ate<br>LAN ▼<br>Acs I<br>C:\Users\Arm<br>uzzyUpgrade<br>grade successfu | Fig<br>Setup Network<br>No. 0<br>Ien.Barseghyan \Des                        | gure 7, Update<br>upgrade type<br>Aux dev<br>ktop\Interim Firmw<br>Get upgrade info | ACS<br>Keyboard<br>are Brows |             | > |
| mote Upd<br>Network<br>irmware<br>Fi<br>Status:upg | ate<br>LAN –<br>Acs I<br>C:\Users\Arm<br>uzzyUpgrade<br>grade successfu | Fig<br>Setup Network<br>No. 0<br>Ien.Barseghyan\Des<br>Illy, reboot please  | gure 7, Update<br>upgrade type<br>Aux dev<br>ktop\Interim Firmw<br>Get upgrade info | ACS<br>Keyboard<br>are Brows |             | > |
| mote Upd<br>Network<br>irmware<br>Status:upg       | ate<br>LAN –<br>Acs I<br>C:\Users\Arm<br>uzzyUpgrade<br>grade successfu | Fig<br>Setup Network<br>No. 0<br>Ien.Barseghyan \Des<br>Illy, reboot please | gure 7, Update<br>upgrade type<br>Aux dev<br>ktop\Interim Firmw<br>Get upgrade info | ACS<br>Keyboard<br>are Brows |             | > |
| mote Upd<br>Network<br>irmware<br>Status:upg       | ate<br>LAN<br>Acs I<br>C:\Users\Arm<br>uzzyUpgrade<br>grade successfu   | Fig<br>Setup Network<br>No. 0<br>Ien.Barseghyan\Des<br>Illy, reboot please  | gure 7, Update<br>upgrade type<br>Aux dev<br>ktop\Interim Firmw<br>Get upgrade info | ACS                          | •<br>•<br>• | > |
| note Upd<br>Vetwork<br>irmware<br>Status:upg       | ate<br>LAN<br>Acs I<br>C:\Users\Arm<br>uzzyUpgrade<br>grade successfu   | Fig<br>Setup Network<br>No. 0<br>Ien.Barseghyan \Des<br>Illy, reboot please | gure 7, Update<br>upgrade type<br>Aux dev<br>ktop\Interim Firmw<br>Get upgrade info | ACS<br>Keyboard<br>are Brows | -<br>-<br>  | > |

Figure 8, Exit

14. Reboot the unit by selecting it in the Device Tree and clicking **Management** $\rightarrow$ **Reboot** (Figure 9).

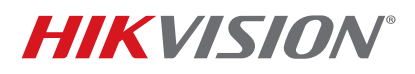

| Title:           | TB Access Control Firmware Upgrade 110518NA | Version: | v2.0.4 | Date: | 110518 |
|------------------|---------------------------------------------|----------|--------|-------|--------|
| Product:         | DS-2CD260X-G                                | Build:   | 181027 | Page: | 7 of 8 |
| Action Required: | None, Information Only                      |          |        |       |        |

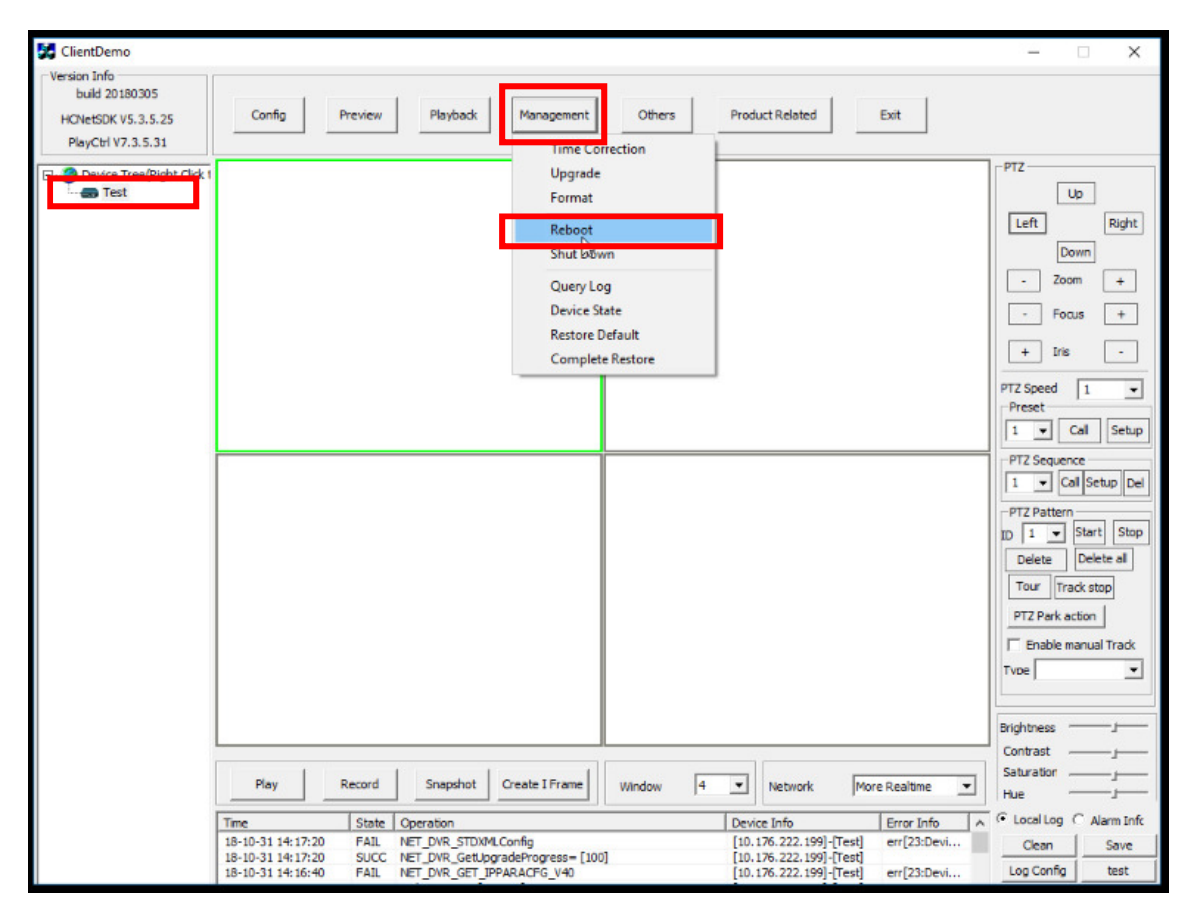

Figure 9, Reboot

15. A confirmation window will pop up asking to confirm the reboot. Click **OK** (Figure 10).

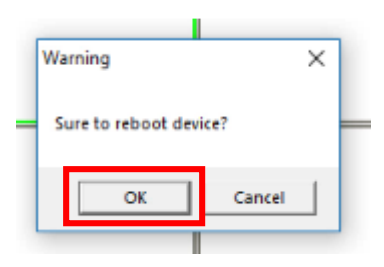

Figure 10, Sure to reboot device?

16. To make sure the panels have started back up, ping the panel's IP address, and once replies start coming in, the panel is be ready for the next upgrade (Figure 11).

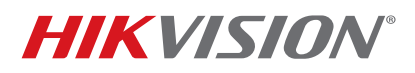

| Title:           | TB Access Control Firmware Upgrade 110518NA | Version: | v2.0.4 | Date: | 110518 |
|------------------|---------------------------------------------|----------|--------|-------|--------|
| Product:         | DS-2CD260X-G                                | Build:   | 181027 | Page: | 8 of 8 |
| Action Required: | None, Information Only                      |          |        |       |        |

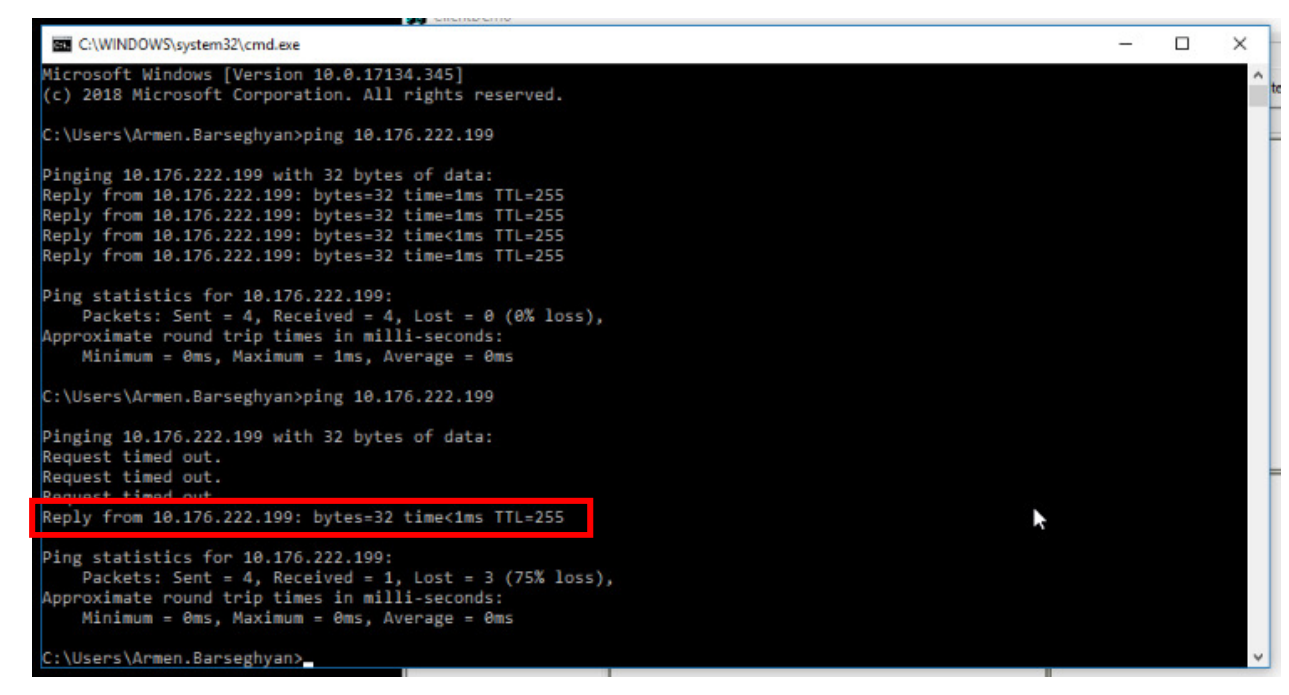

Figure 11, Ping Replies

17. After the panel is online, repeat the same steps, this time choosing the final version of the firmware, **v2.0.4 build 181027**. Upgrade to the final version, reboot the unit, and it will be ready to use.

If there are any difficulties or complications during the upgrade procedure, please contact our technical support hotline during normal business hours.